## Abruf von Rechnungen in der XTTV-Datenverwaltung

Rechnungen können über die XTTV-Datenverwaltung selbstständig erstellt werden bzw. auch jederzeit abgerufen werden.

Die Datenverwaltung findet man unter folgender Adresse: <u>http://xttv.oettv.info/dv/</u>

Zugangsdaten wurden bereits zugesandt.

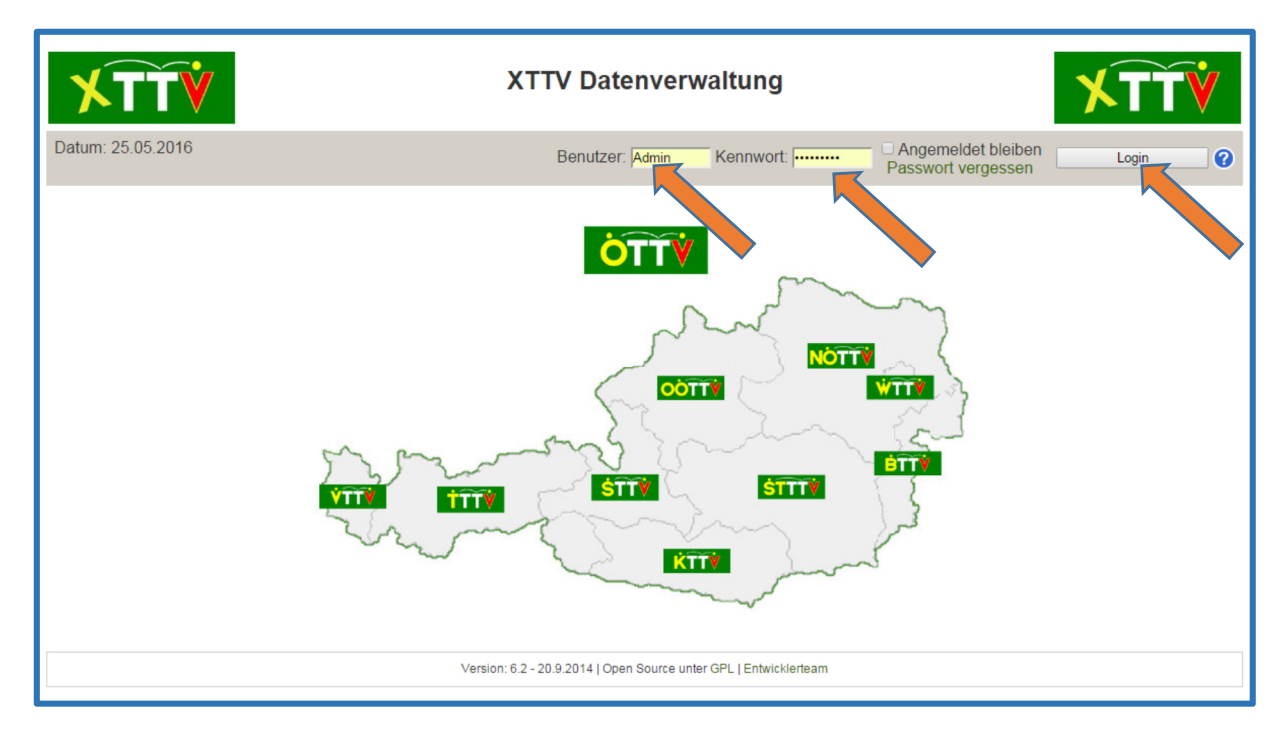

Diese Zugangsdaten müssen in die Felder "Benutzer" bzw. "Kennwort" eingetragen und mittels eines Klicks auf "Login" abgesendet werden.

Nach dem erfolgreichen Login bekommt man ein Menü angezeigt. Um Rechnungen anzuzeigen bzw. zu erstellen, muss man den Menüpunkt "Kontenübersicht" auswählen.

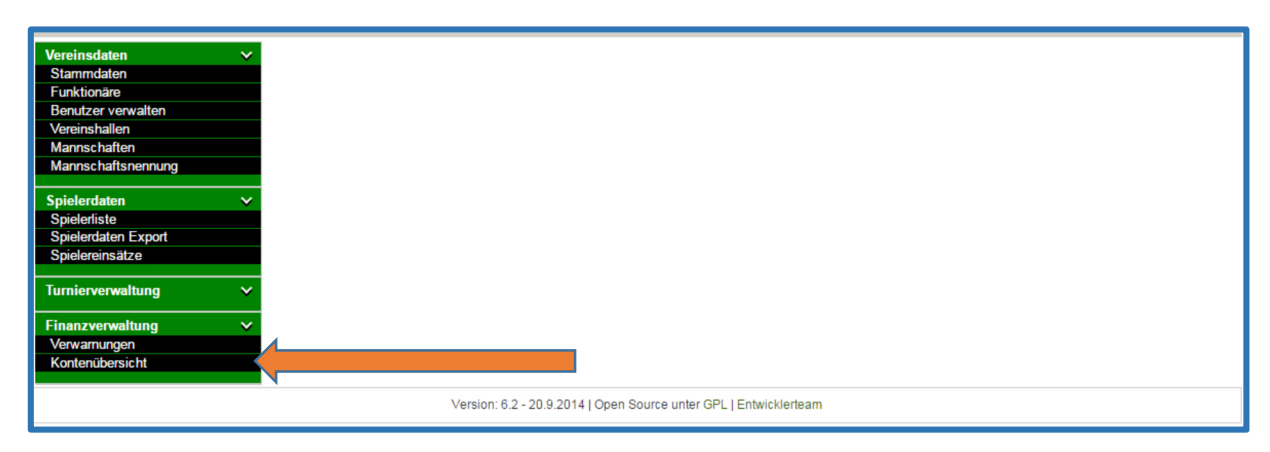

In der Kontenübersicht werden die vorhandenen Vereins-Konten angezeigt. Im folgenden Beispiel besitzt der Verein ein Konto.

| Kontenübersicht         |          |          |                   |                   |             |         |            |
|-------------------------|----------|----------|-------------------|-------------------|-------------|---------|------------|
| Kontoname               | Benutzer | Kontotyp | Kontostand        | Verbindlichkeiten | Forderungen | Ansicht | Rechnungen |
|                         |          |          | s <b>€ -45,00</b> | € -660,00         | € 615,00    | 2       | €          |
|                         |          |          | 1 Konto           |                   |             |         |            |
| <u>Zusammenfassung:</u> |          |          |                   |                   |             |         |            |
| Kontotyp                | Summe    |          |                   | Anmerkung         |             |         |            |
|                         | € -45,00 |          |                   |                   |             |         |            |

Mittels eines Klicks auf € werden alle vorhandenen Rechnungen dieses Kontos angezeigt.

Details dieser Rechnungen können entweder über einen Klick auf 📝 im Browser angezeigt werden bzw. erhält man eine PDF-Ausgabe der Rechnung mit einem Klick auf 🔼.

Um eine neue Rechnung erstellen zu können, muss der Button "neue Rechnung erstellen" angeklickt werden.

| Define               | Beechesikuss                                 | Determ     |
|----------------------|----------------------------------------------|------------|
| Datum                | Beschreibung                                 | Betrag     |
|                      |                                              | -660,00    |
| 11.03.2016           |                                              | 660,00     |
| 26.04.2016           |                                              | -15,00     |
| 26.04.2016           |                                              | -15,00     |
| 26.04.2016           | · · · · · · · · · · · · · · · · · · ·        | -15,00     |
| Summe:               |                                              | -45,00     |
| Anmerkung            |                                              |            |
| Animerkung.          |                                              |            |
|                      |                                              |            |
|                      |                                              |            |
|                      |                                              |            |
|                      |                                              |            |
|                      |                                              | 11         |
|                      | k auf "PDE Baahnung aratallan" wird die Baak |            |
|                      | k auf PDF Rechnung erstellen wird die Rech   | inung gesp |
| mehr gelöscht v      | werden!                                      |            |
|                      |                                              |            |
| PDF Rechnung erstell | len                                          |            |
| zurück               |                                              |            |
| ZURUCK               |                                              |            |

Es werden alle Buchungen angezeigt, die noch auf keiner Rechnung erfasst worden sind. Mit einem Klick auf "PDF Rechnung erstellen" wird die Rechnung endgültig erstellt. Zu beachten ist, dass eine erstellte Rechnung nicht mehr gelöscht werden kann!

## Anmerkung:

Die Rechnungsverwaltung soll in nächster Zeit erweitert und verbessert werden. Sobald die Neuerungen eingebaut sind, wird auch eine Aktualisierung dieser Beschreibung erfolgen.